## 臺南市立永仁高中109學年度第一學期

高二學生108學年度(高一)「學生學習歷程」勾選作業通知單

**#如何進入學習歷程平台**:本校首頁「學生園地」→「學生學習歷程平台」進入

#登入帳號:學號

#登入密碼:自行設定密碼(忘記密碼者請點選「忘記密碼」按鈕,輸入學校 e-mail 送出,去信箱收信)

## 一、勾選時間:109/11/5(四)~109/11/12(四)

- 二、勾選項目
  - 1. 課程學習成果
    - (1)路徑:系統首頁→課程學習紀錄→勾選課程學習成果
    - (2)從108 學年度經教師認證成功之課程學習成果中勾選至多6件。
    - 2. 多元學習表現
    - (1)路徑:系統首頁→多元學習表現→勾選多元表現資料
    - (2)多元表現從108學年度上傳之各類多元表現中勾選至多10件。

## 三、 勾選注意事項

- 「確認送出」後,在勾選期間仍可重新選擇想勾選之學習成果或多元表現,但 截止時間後則無法再更動,勾選前請審慎評估欲勾選之項目。
- 2. 勾選操作說明,請參考學習歷程檔案系統之操作說明。
- 若有勾選問題,請與下方負責老師聯繫
  課程學習成果:教務處教學組
  多元表現:學務處訓育組

※說明一:108 學年度起入學之學生,於三年級時可於中央資料庫勾選學習成果(大學至多3件;技專至 多9件)及多元表現(至多10件)送至大專院校做為備審資料。

※說明二:若勾選時間結束時學生沒有任何勾選者,學校會請學生及家長填寫確認書以示負責